### **TUTORIAL EMAIL**

Terima kasih anda sudah mendaftar di layanan email hosting aditiaweb. Dibawah ini adalah tutorial untuk mengakses akun email anda .

Ada dua cara untuk mengakses email anda :

## Melalui Browser ( Firefox/Chrome/Internet Explorer) Silahkan buka alamat webmail anda : Contoh domain anda : ramagemilang.my.id maka alamat webmail nya adalah : mail.ramagemilang.my.id

Anda buka Browser anda lalu ketikan mail.ramagemilang.my.id di address bar browser anda. Lihat gambar berikut :

| <u>File E</u> dit <u>V</u> iev | ) Hi <u>s</u> tory <u>B</u> ookmarks | Tools | Help |                          |
|--------------------------------|--------------------------------------|-------|------|--------------------------|
| 💊 My Webm                      | ail :: Selamat datan 🗙               | +     |      |                          |
| ( <b>(</b> ) ] mail.           | amagemilang.my.id                    |       |      |                          |
| 0                              |                                      |       |      | mail.ramagemilang.my.id/ |
|                                |                                      |       |      |                          |
|                                |                                      |       |      |                          |

Maka akan muncul halaman login webmail anda :

| Ele Edit View History Bookmarks Tools Help     |                                        |             |           |            |         |      |                         |            |    | 3 🗙   |
|------------------------------------------------|----------------------------------------|-------------|-----------|------------|---------|------|-------------------------|------------|----|-------|
| 🕥 My Webmail :: Selamat datan 🗙 🕂              |                                        |             |           |            |         |      |                         |            |    |       |
| ( i) mail.ramagemilang.my.id                   |                                        |             | V         | C Q Search |         | ☆自   |                         | <b>ŀ</b> ∧ | ø  | Ξ     |
|                                                | real ranagemian<br>Webmaii<br>Username | amy.kl      |           |            |         |      |                         |            |    |       |
|                                                |                                        | My Webmail  |           |            |         |      |                         |            |    |       |
| 🐉 start 🔰 🥹 2 Firefox 🗸 🕼 n3os@adi 🔀 8 Notepac | 🔹 🖬 gambar3 🛛 🔤 Command.               | 🤷 text file | 🦉 tawk.to | Documen    | 6090×=, | 8000 | <sup>≫</sup> EN <u></u> | •          | 29 | 10:18 |

Masukan username dan password email anda .

Jika alamat email anda info@ramagemilang.my.id , maka usernamenya adalah : info@ramagemilang.my.id . Kemudian masukan password anda

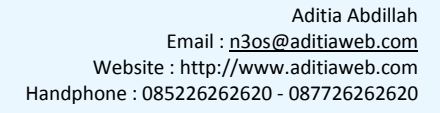

| Webm     | ail                     |
|----------|-------------------------|
| Username | info@ramagemilang.my.id |
| Password | ••••••                  |
|          | Masuk                   |

Lalu klik Tombol Masuk, maka akan mucul halaman dashboard email anda.

| Ele Edit View History Bookmarks                 | Tools Heb                                           |                |                        | - 2 🛛                 |
|-------------------------------------------------|-----------------------------------------------------|----------------|------------------------|-----------------------|
| 🔷 My Webmail :: INBOX 🛛 🗙                       | +                                                   |                |                        |                       |
| ( mail.ramagemlang.my.id                        | ?_task=mal8_mbox=INBOX                              | C Q ra         | → ☆ 自 🛡                | <b>↓</b> ♠ ♥ =        |
| Informasi program                               |                                                     |                | info@ramage            | milang.my.id 😃 Keluar |
| Webmail                                         |                                                     |                | 🔀 E-Mail 👤 Buku Alamat | 🔅 Pengaturan 🔺        |
| Carlan Tulis sebu 22<br>Segarkan Tulis sebu 8ai | as Balarkes. Teruskan Hapus Sampah Tandai Berkutnya | Semua          | ÷ Q.                   | 0                     |
|                                                 | ©≁ Judul                                            | \star Pengirim | Tanggal                | Ukur 陀 🔗              |
| Drafts                                          |                                                     |                |                        |                       |
| Sent .                                          |                                                     |                |                        |                       |
| Spams                                           |                                                     |                |                        |                       |
|                                                 | Pilh 🕈 Kotak masuk kosong 🔣 🛃 1 📐 💥                 |                |                        |                       |
|                                                 |                                                     | 9              | Surat tidak ditemukan  | di kotak masuk ini    |

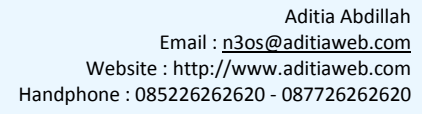

# **Merubah Password :**

Untuk mengganti password hanya bisa diganti lewat webmail.

Silahkan login di email anda lewat browser lalu klik Pengaturan

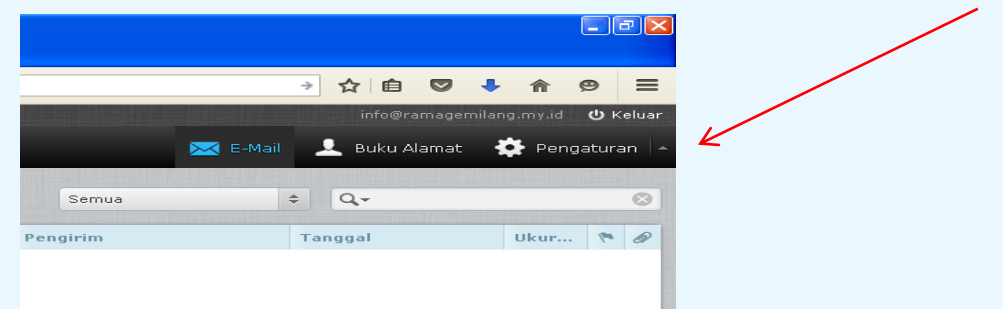

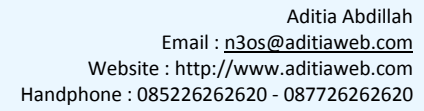

### 2. Melalui HP / Smartphone Android :

Mengakses email pribadi dari hp atau smartphone android bisa anda lakukan dengan menambahkan akun email anda pada **Aplikasi Gmail** . **Aplikasi Gmail** ini sudah pasti ada disetiap HP Android.

Berikut cara settingnya :

1. Buka Aplikasi Gmail pada HP Anda.

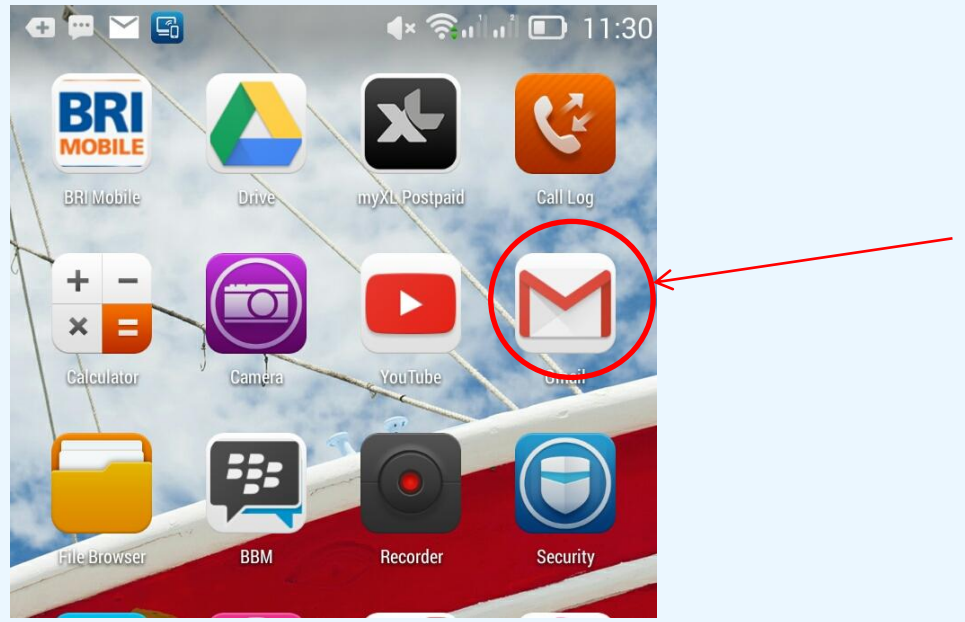

Akan tampil halaman berikut :

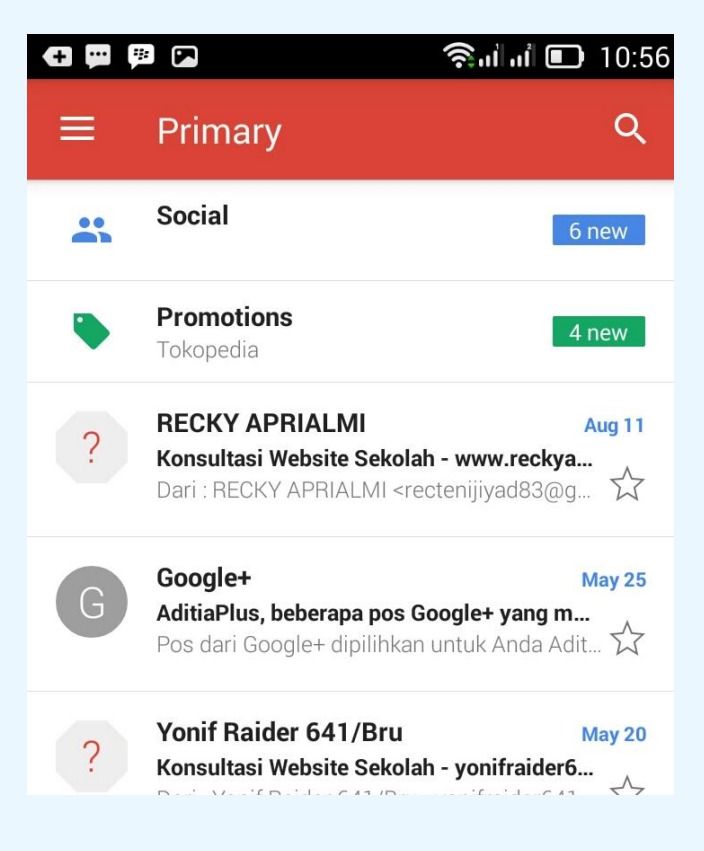

Aditia Abdillah Email : <u>n3os@aditiaweb.com</u> Website : http://www.aditiaweb.com Handphone : 085226262620 - 087726262620 Klik Icon maka akan muncul gambar berikut :

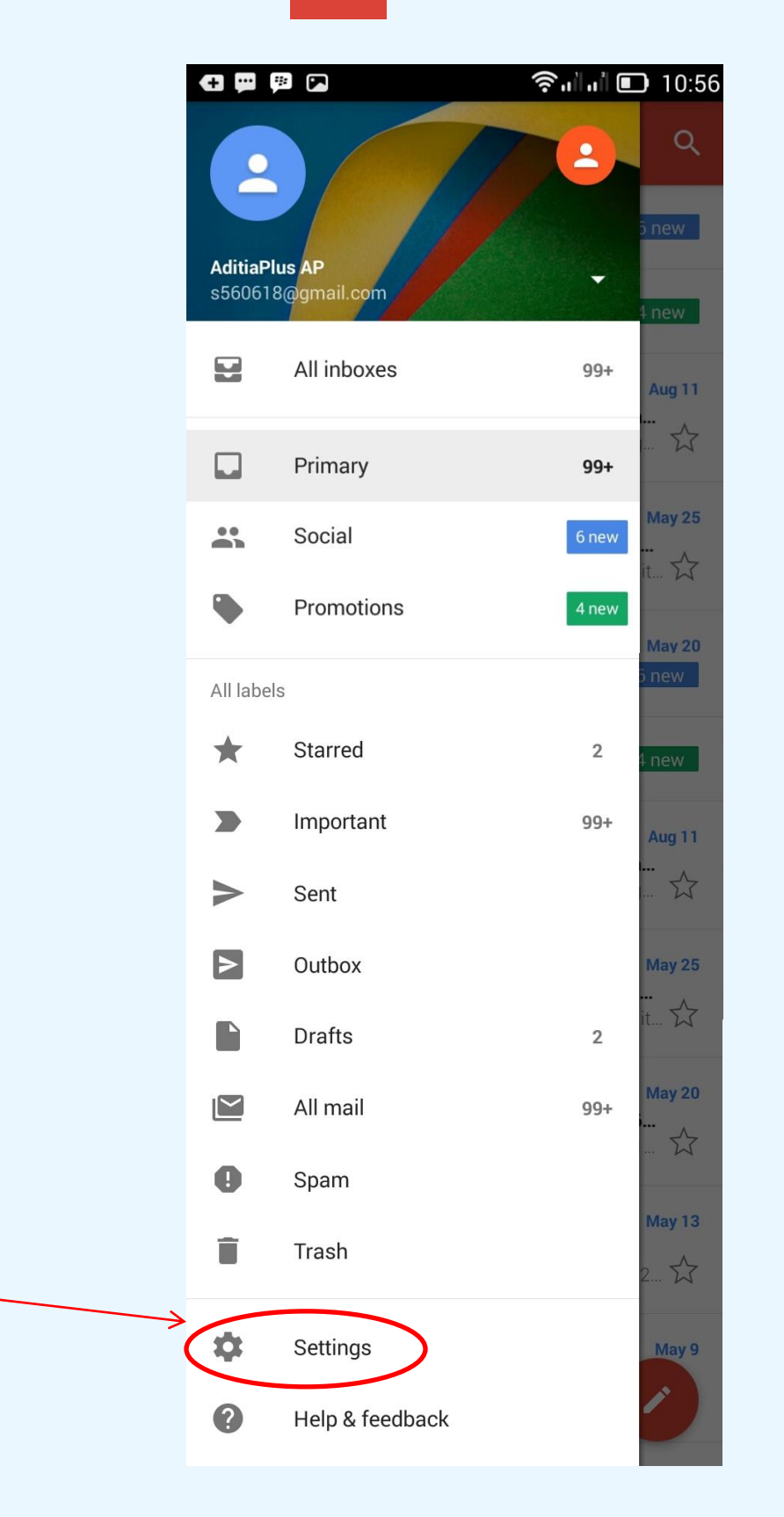

Aditia Abdillah Email : <u>n3os@aditiaweb.com</u> Website : http://www.aditiaweb.com Handphone : 085226262620 - 087726262620

#### Lalu klik menu Setting

| 🕂 🔛 🥬 💌           | <b>ຈົມໄມ</b> ື 🗈 10:56 |
|-------------------|------------------------|
| ← Settings        | :                      |
| General settings  |                        |
| s560618@gmail.com |                        |
| s920546@gmail.com |                        |
| Add account       |                        |
|                   |                        |
|                   |                        |

Untuk menambahkan akun email baru silahkan klik **Add account**, maka akan tampil halaman berikut :

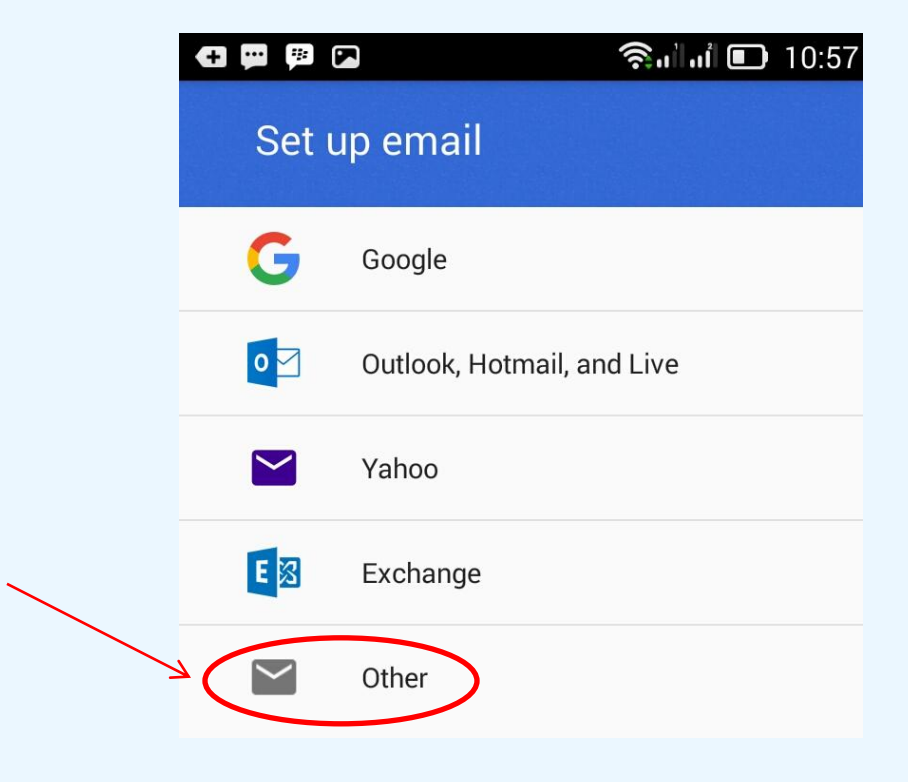

Lalu klik Other , maka akan tampil halaman berikut :

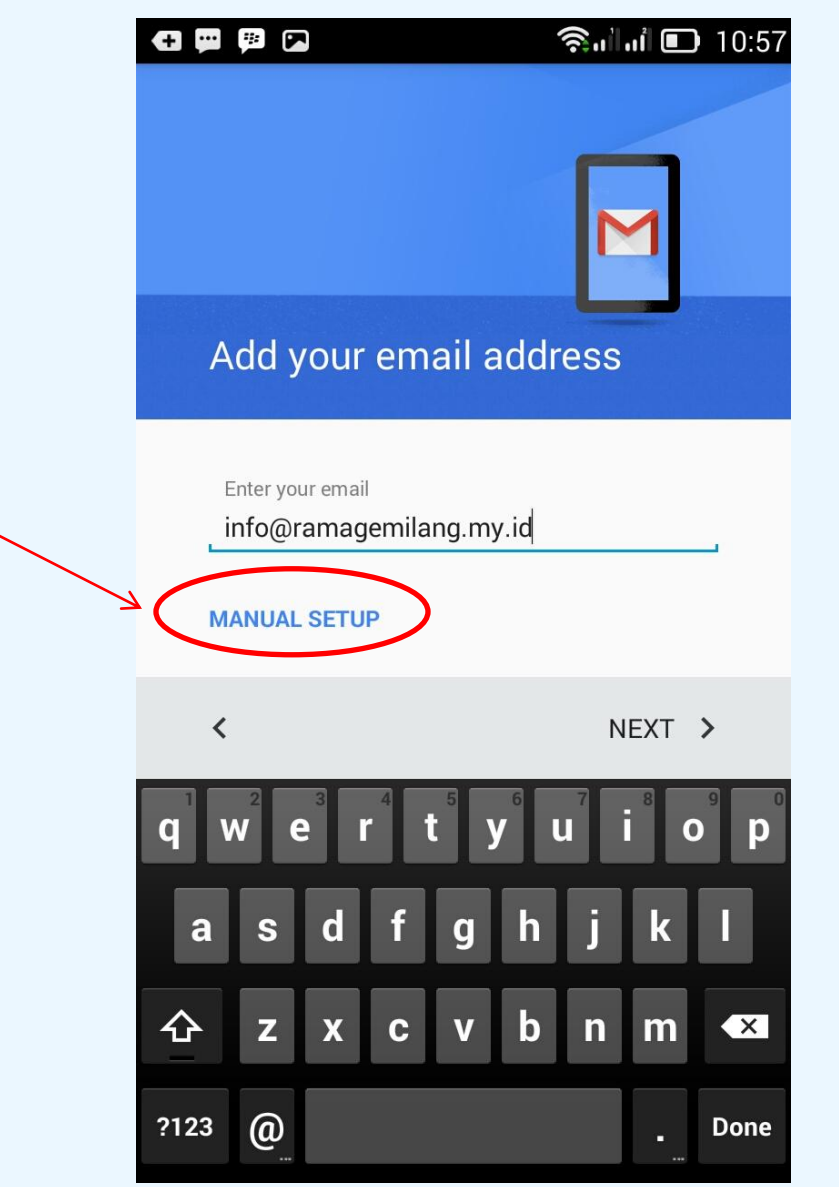

Silahkan isikan alamat email anda , kemudian klik **MANUAL SETUP**, maka akan muncul halaman berikut :

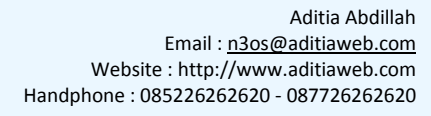

| 🛨 📟 🥦 ( | ຈີມໄມ່ 🗈 10:58          |
|---------|-------------------------|
| info(   | @ramagemilang.my.id     |
| What ty | /pe of account is this? |
| ۲       | Personal (POP3)         |
| 0       | Personal (IMAP)         |
| 0       | Exchange                |
|         |                         |
| <       | NEXT >                  |

Pilih Personal ( POP3) , lalu klik NEXT , maka akan muncul halaman berikut :

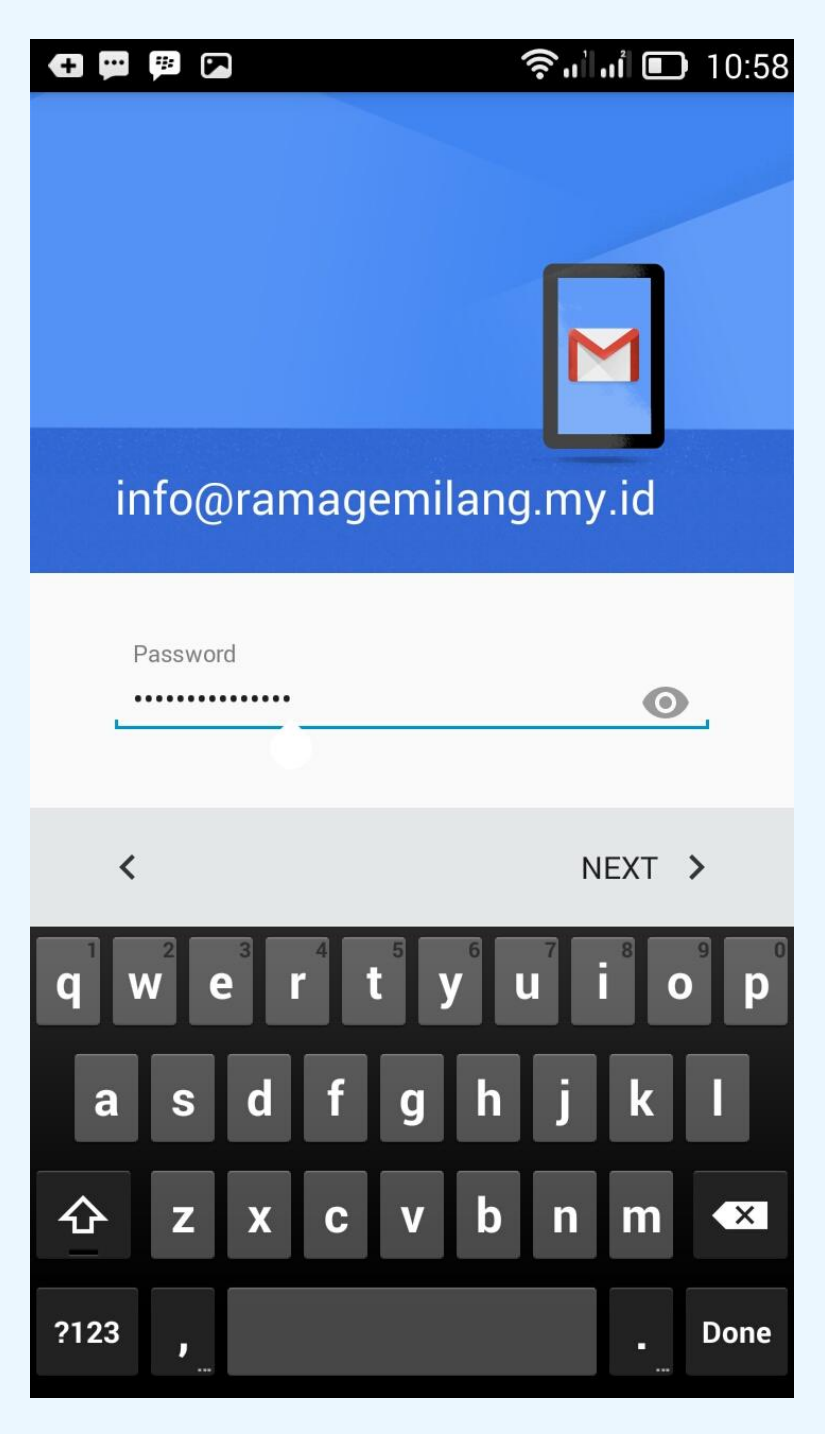

Lihat gambar diatas , silahkan isikan password email anda, lalu klik **NEXT** , maka akan muncul halaman berikut :

|                | I 🛱 🛱 🔽 🛛 🖓 🤶                                                                                                    | ul ul 🔲 10:59 |
|----------------|----------------------------------------------------------------------------------------------------|---------------|
|                | Incoming server settin                                                                                                    | igs           |
| Password email | Username<br>info@ramagemilang.my.id<br>Password<br><br>Server<br>mail.ramagemilang.my.id<br>Port<br>995<br>Security type<br>SSL/TLS (accept all certificates)<br>Delete email from server<br>When I delete from Inbox |               |
|                | <                                                                                                    | NEXT >        |

Silahkan isi seperti pada gambar diatas. Sesuaikan dengan domain anda. Domainnya ganti dengan domain milik anda. Gambar diatas hanya contoh saja , domain pada gambar diatas : ramagemilang.my.id

Setelah diisi , kemudian klik NEXT dan akan muncul halaman berikut :

| 🗗 🗭 🖗 🖬                                    | <b>، 🗈 جُ</b> اماً ال 10:59 |
|--------------------------------------------|-----------------------------|
| Outgoing server s                          | settings                    |
| Require signin                             | ON                          |
| info@ramagemilang.my.                      | .id                         |
| Password                                   | • ×                         |
| SMTP server                                |                             |
| mail.ramagemilang.my.i                     | d                           |
| Port<br><b>465</b>                         |                             |
| Security type<br>SSL/TLS (accept all certi | ficates)                    |
| <                                          | NEXT >                      |

Silahkan disi seperti gambar diatas, sekali lagi ganti nama domainnya dengan domain milik anda lalu klik **NEXT** , maka akan muncul halaman berikut :

| <b>•</b>                            | 📭 🛜 🖬 🖬 💽 10:59 |
|-------------------------------------|-----------------|
| Account options                     |                 |
| Sync frequency:<br>Every 15 minutes | 4               |
| Notify me when em                   | ail arrives     |
| Sync email from thi                 | s account       |
|                                     |                 |
|                                     |                 |
| <                                   | NEXT >          |

Halaman ini pengaturan tiap berapa menit email di cek ke server . Silahkan sesuaikan dengan keinginan anda. Kemudian klik **NEXT** , maka akan muncul halaman berikut :

| <b>(†)</b> 💭 🗭                              | 🕼 🎧 il il 🗊 11:00      |
|---------------------------------------------|------------------------|
| Your account<br>email is on its             | is set up and<br>sway! |
|                                             |                        |
| Account name (optional)<br>info@ramagemilan | g.my.id                |
| Your name                                   |                        |
| Rama Gemilang                               | anes                   |
| Displayed on sent mede                      |                        |
|                                             | NEXT >                 |

Silahkan isi Nama Anda , lalu klik **NEXT** , maka akan muncul gambar berikut :

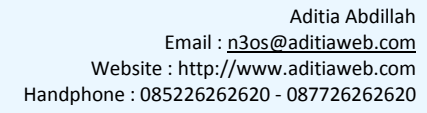

|                         | ıỉ 🗊 11:00 |
|-------------------------|------------|
| ← Settings              | :          |
| General settings        |            |
| s560618@gmail.com       |            |
| s920546@gmail.com       |            |
| info@ramagemilang.my.id |            |
| Add account             |            |
|                         |            |
|                         |            |
|                         |            |
|                         |            |
|                         |            |
|                         |            |
|                         |            |

Email anda sudah berhasil di setting dengan sukses.

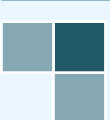